# オンライン授業 Tips

#### 大学総合教育研究センター吉田塁

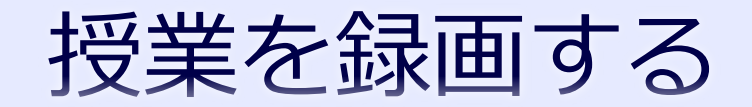

|                            | コンピュータへの保存                                                  | クラウドへの保存                                                                                                    |
|----------------------------|-------------------------------------------------------------|----------------------------------------------------------------------------------------------------|
| Zoom                       | ミーティング終了後に動画<br>ファイルが作成される<br>(途中で処理を中断しない<br>ように注意)        | Zoom サーバに保存<br>( <u>https://zoom.us/recording</u><br>から確認可)                                                      |
| Webex                      | (ブラウザの場合) なし<br>(専用ソフトの場合) 可能だ<br>が,現状ではファイル形式<br>が特殊 (WRF) | Webex サーバに保存<br>( <u>https://apj27.webex.com/</u><br><u>webappng/sites/apj27/reco</u><br><u>rding/home</u> で確認可) |
| Google<br>Hangouts<br>Meet | なし                                                          | 終了後に自動で Google<br>Drive(Meet Recordings<br>フォルダ)に保存                                                              |

授業を録画する

#### Zoom 下メニューから

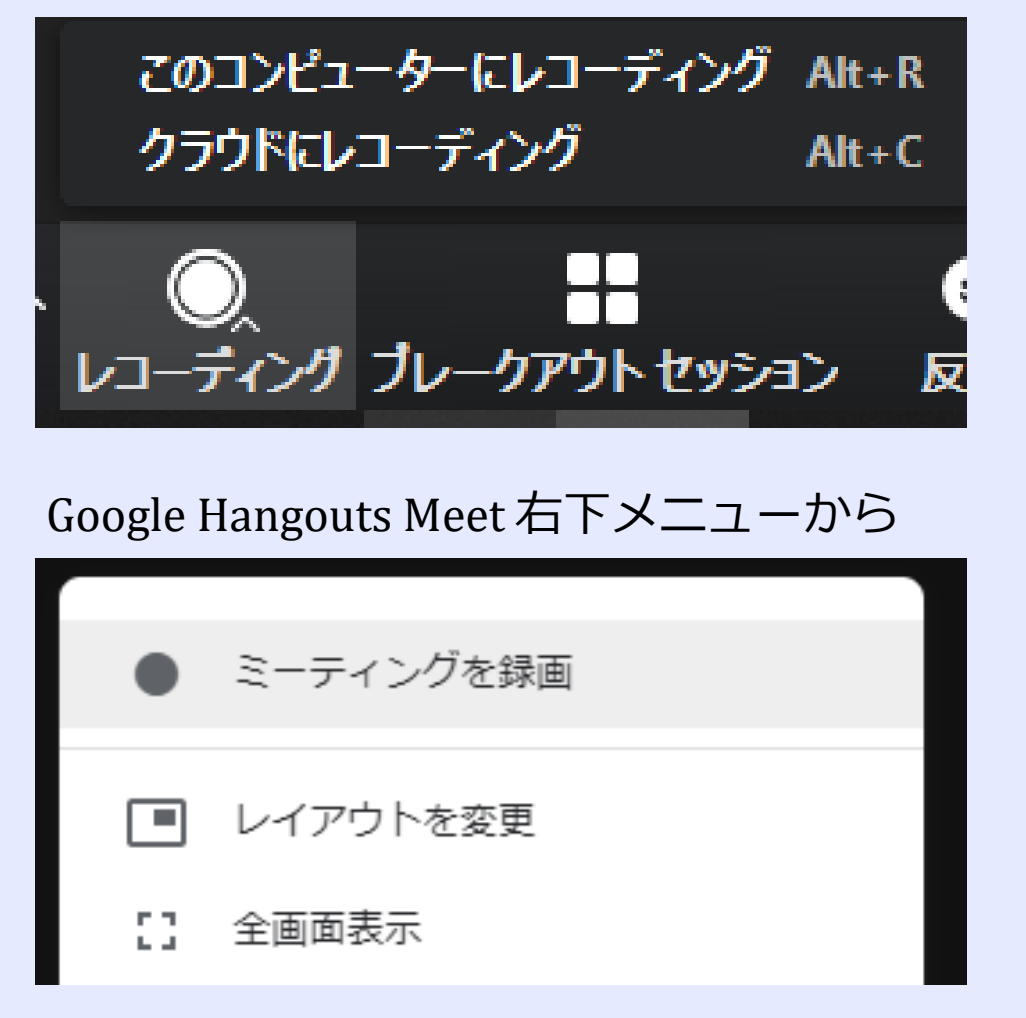

Webex 下メニューから

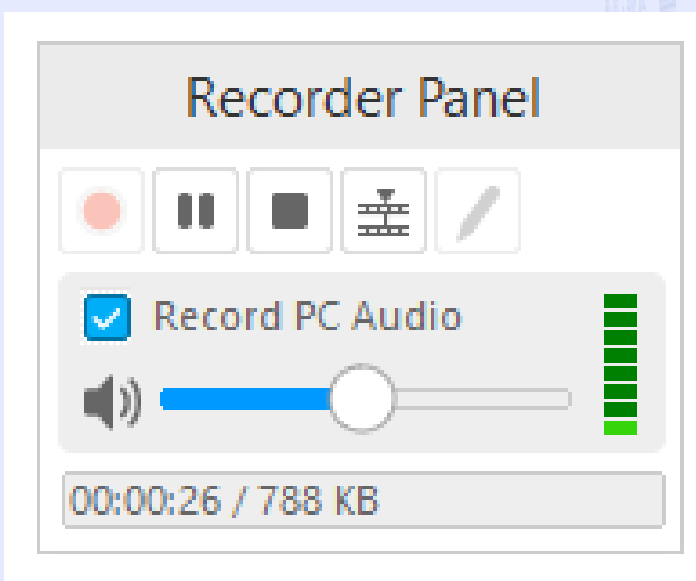

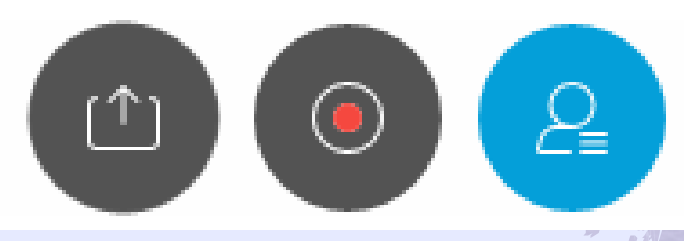

2020/4/16

録画データを共有する

# 主に2つの方法を紹介 (両者,学内限定・ダウンロード禁止が可) Google Drive に録画ファイルをアップロード Zoom のクラウド録画を使う

注: One Drive は学内限定公開は可だが、
 ダウンロード禁止が不可
 (Word ファイルなど Office ファイルであれば
 ダウンロード禁止が可)

#### 録画データを共有する① Google Drive

◆ Google Drive にアクセスする

- ◆ ECCS クラウドメール (大学の Google アカウント xxx@g.ecc.utokyo.ac.jp) でサインインする必要あり
- https://drive.google.com/drive/my-drive
- ・録画ファイルをアップロードする
- ◆ アップロードしたファイルを右クリックして「共有」
   を押す
- 右上の「共有可能なリンクを取得」を押す
   最初から「リンクを知っている東京大学ECCSクラウド メールの全員が閲覧可」となっている(学内限定公開)
   右下の「詳細設定」を押す
- 「閲覧者(コメント可)と閲覧者のダウンロード、印
   刷、コピーを無効にします」をオンにする(ダウン)
   ロード禁止)

#### 録画データを共有する② Zoom クラウド

◆ Zoom の記録ページ (<u>https://zoom.us/recording</u>) にいく ◆録画したミーティングの「共有」を押す ◆最初から「視聴者はダウンロードできます」 はオフになっている (ダウンロード禁止) ◆ 「認証されているユーザーしか表示でき ません」をオンにする(学内限定公開) ◆この限定をしない場合は「パスワード保護」 必須 (リンクを知っていれば誰でも見られるため)

### Zoom ミーティングの出席者を確認する

◆ Zoom マイプロフィールの「レポート」 (https://zoom.us/account/report) を押 して,「用途」を押す ◆出席確認したいミーティングの「参加 者 | の列にある数字を押す ◆名前,参加時刻,退出時刻,所要時間, またアカウントでサインインしていれば メールアドレスを確認可能

# スライドショーの全画面表示をやめる ◆「スライドショー」の「スライドショー」 の設定 | を押す ◆ 種類で「出席者として閲覧する」を押す ◆ スライドショー時にウィンドウ表示とな り、他のウィンドウとの共存が可能に

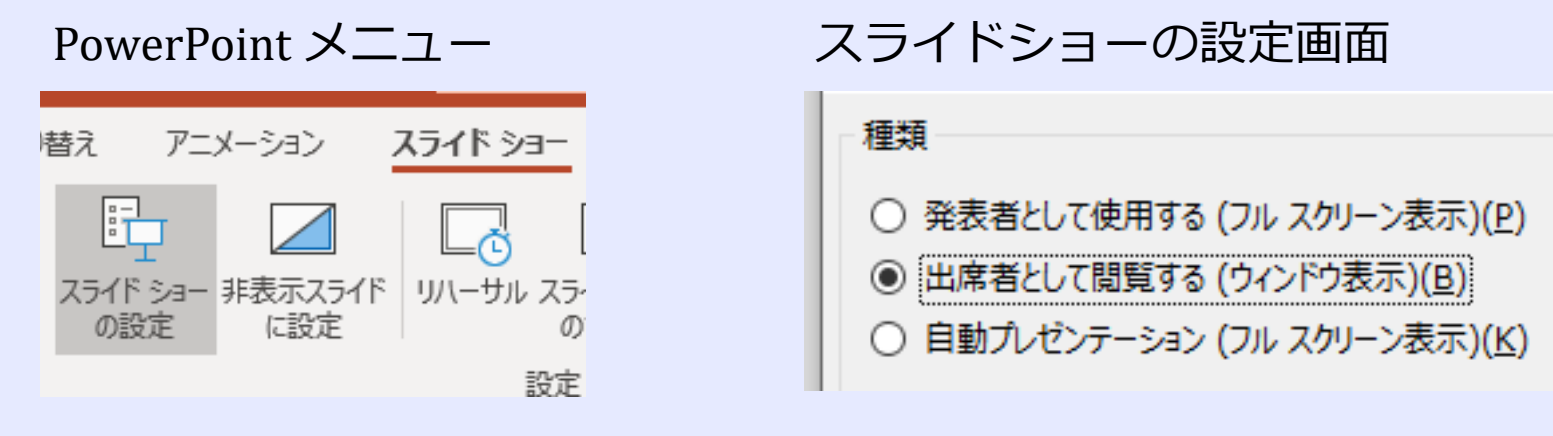

utelecon.github.io

2020/4/16

### みなさんの Tips を教えて下さい

 ◆以下のフォーム(2つのフォームは同様)を用い てみなさんの Tips を共有してください
 ◆ utelecon ポータルサイトに個人情報を除いて 掲載予定

Google Form

- https://forms.gle/mvkFU9BzeyeFZfut7
- Microsoft Forms
  - https://tinyurl.com/y9tefd49